## Verificar garantías

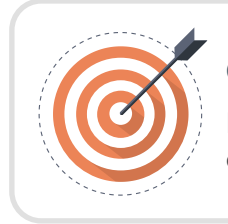

## Objetivo

Identificar las acciones para verificar las garantías de cumplimiento del contrato.

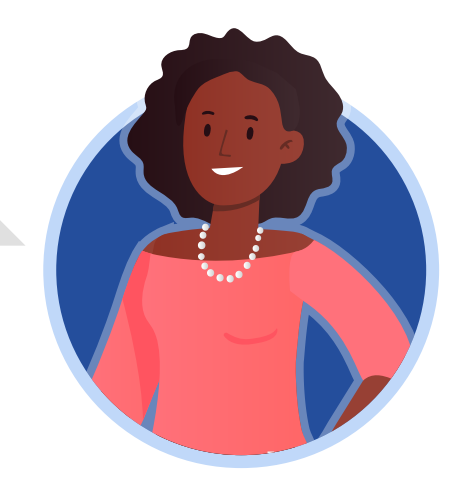

## ESTRUCTURADOR/ORDENADOR DEL GASTO:

Una vez el contrato se encuentre en estado "Firmado", el Proveedor deberá solicitar la expedición de las garantías, para esto, podrá enviar el enlace del expediente del Proceso de Contratación a la entidad responsable de expedir las garantías y posteriormente deberá enviarlas a la Entidad Estatal través del SECOP II.

Ingresa al detalle del contrato que te encuentres gestionando desde el gestor de "Contratos". Una vez en el contrato dirígete a la sección de "Condiciones" y luego a la de "Configuración financiera – Garantías".

Si el Proveedor realizo el envío de las garantías el SECOP II, te mostrará un detalle inicial de la garantía enviada así:

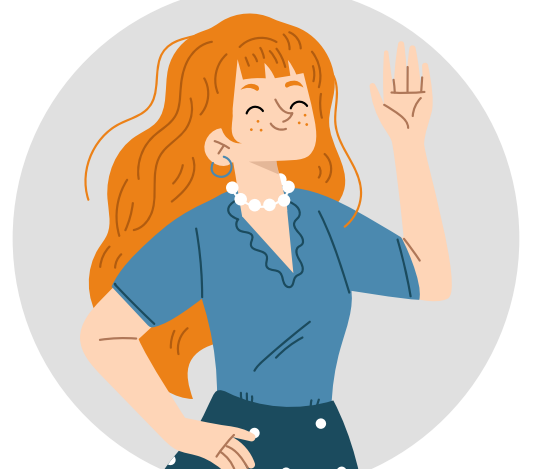

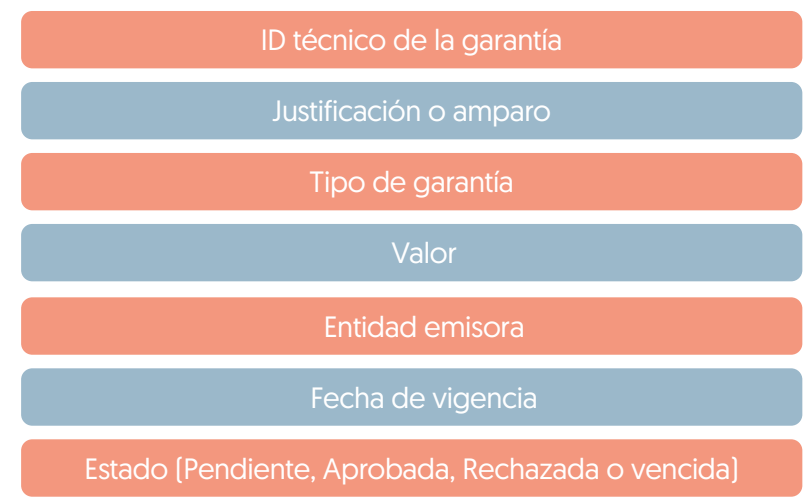

Haz clic en "Detalle" para ampliar la información de la garantía y realizar su verificación.

| onfiguración fi    | nanciera - Garantías         |                                                                                                    |                       |                                  |            |                               |                                                      |           |             |
|--------------------|------------------------------|----------------------------------------------------------------------------------------------------|-----------------------|----------------------------------|------------|-------------------------------|------------------------------------------------------|-----------|-------------|
|                    | ¿Solicitud de garantías?     | ? 🖲 Sí 🔿 No                                                                                                    |                       |                                  |            |                               |                                                      |           |             |
|                    | Seriedad de la oferta        | ● Sí ○ No                                                                                                    |                       |                                  |            |                               |                                                      |           |             |
|                    | Cumplimiento                 | <ul> <li>% del presupuesto oficial<br/>estimado del Proceso de<br/>Contratación o de la oferta</li> <li>Sí No</li> </ul> |                       | 10,00                            |            |                               |                                                      |           |             |
|                    |                              | Cumplimiento del contrato                                                                                                |                       |                                  |            |                               |                                                      |           |             |
|                    |                              | % del valor del contrato                                                                                                 | 10,00                 | Fecha de vigencia (desde)        | 5 hor      | as de tiempo transcurrido (30 | 0/10/2020 9:00:00 AM(UTC-05:00) Bogotá, Lima, Quito) |           |             |
|                    |                              |                                                                                                    |                       | Fecha de vigencia (hasta)        | 29/08      | 3/2021 11:59:00 PM ((UTC-05:  | :00) Bogotá, Lima, Quito)                            |           |             |
| Responsabi         | lidad civil extra contractua | I ○ Sí <sup>©</sup> No                                                                                                   |                       |                                  |            |                               |                                                      |           |             |
| Fecha límite       | para entrega de garantías    | 3 días para terminar (3/11/2020 8:00:00 AM(UTC-05                                                                        | :00) Bogotá, Lima, Qu | uito) Fecha de entrega de garant | ías: 30/10 | 0/2020 2:55:48 PM ((UTC-05:0  | 0) Bogotá, Lima, Quito)                              |           |             |
| Garantías del prov | veedor:                      |                                                                                                    |                       |                                  |            |                               |                                                      |           |             |
| Advertencia        | Id de la garantía            | Justificación                                                                                                    | Tipo de gara          | antía                            | Valor      | Emisor                        | Fecha fin                                            | Estado    | Advertencia |
|                    | CO1.WRT.131902               | Cumplimiento - Cumplimiento del contrato                                                                                 | Contrato de s         | seguro 220.000.000,00            | COP        | ASEGURADORA AE                | 30/08/2020 ((UTC-05:00) Bogotá, Lima, Quito)         | Pendiente | Detalle     |
|                    |                              |                                                                                                    |                       |                                  |            |                               |                                                      |           |             |

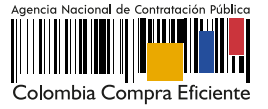

El SECOP II habilitará una ventana emergente con los datos de la garantía y el documento anexo. La información relacionada por el Proveedor en la plataforma deberá ser igual a la contenida en el documento.

Para aprobar o rechazar la garantía enviada por el Proveedor haz clic en "Enviar para aprobación" si el Usuario Administrador configuro Flujos de Aprobación para la validación de garantías. En caso contrario haz clic en "Confirmar".

| ld d                                                 | e la garantía | CO1.WRT.131902              |                |                            |                           |                   |  |  |  |
|------------------------------------------------------|---------------|-----------------------------|----------------|----------------------------|---------------------------|-------------------|--|--|--|
| Referencia de la garantia<br>Estado<br>Justificación |               | 23-59685241-59<br>Pendiente |                |                            |                           |                   |  |  |  |
|                                                      |               |                             |                |                            |                           |                   |  |  |  |
| Entidad                                              | aseguradora   | ASEGURADORA AE              |                |                            |                           |                   |  |  |  |
| Número de póliza                                     |               | 23-59685241-59              | independiente. |                            |                           |                   |  |  |  |
|                                                      | Tomador       | GOLD                        |                |                            |                           |                   |  |  |  |
|                                                      | Beneficiario  | ANCP-CCE                    |                |                            |                           |                   |  |  |  |
| Justificación                                        |               | Valor del amp               | oaro           | Vigencia                   |                           |                   |  |  |  |
| Cumplimiento - Cumplimiento del co<br>Descripción    |               | ntrato 220.0                | 00.000,00 COP  | 30/08/2020 11:59:00 PM ((U | TC-05:00) Bogotá, Lima, ( | Quito)            |  |  |  |
|                                                      |               | Nombre del d                | locumento      |                            |                           |                   |  |  |  |
|                                                      | ZA.pdf        | PÓLIZA.pdf                  |                | Descarg                    | gar D                     | etalle            |  |  |  |
|                                                      |               |                             |                |                            |                           |                   |  |  |  |
|                                                      |               |                             |                |                            | Cancelar Envia            | r para aprobación |  |  |  |

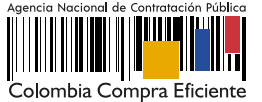